# GO by Spark - How to add, edit or archive a Scribe Venue on the Venue Library? GO Version: v1.17.1

GO Libraries have all staff, event, content, and venue data from the client that populates on guest facing materials. Users have the ability to add, edit or archive the library items through GO.

| 1 Nav    | igate to your GO s                                                                    | Software U | RL and open the                        | e Venue L | ibrary.     |                     |         |
|----------|---------------------------------------------------------------------------------------|------------|----------------------------------------|-----------|-------------|---------------------|---------|
| Avenir 🗸 | Libraries<br>Events                                                                   |            | Venues                                 | Content   | P 🛧 🕕 🗰     | <ul> <li></li></ul> | Admin U |
| d Event  | Title PROPERTY Welcome onboard with Captain \$CAPTAINSNAME\$ C Copy Event Template ID | Access     | Description                            | Segment   | Levels Attr | ibutes Private      | Crev    |
|          | PROPERTY<br>New Event<br>Copy Event Template ID<br>PROPERTY<br>Event test             | THE AVENIR | test                                   | Signature | Educ        | cation              |         |
|          | Copy Event Template ID     PROPERTY     Movie                                         | THE AVENIR | Fresh popcorn<br>will fill the air and | General   | Wea<br>Dep  | ther<br>endent      |         |

## 2 Click "Add Venue" to add a new venue.

|                              |        | _ibraries               |      |           |               |              |
|------------------------------|--------|-------------------------|------|-----------|---------------|--------------|
| The Avenir 🔫                 | Events |                         |      |           | Venues        |              |
| Add Venue<br>Signage Options |        | Name                    | Deck | Occupancy | Types         | Configuratio |
|                              |        | Reception, Tour<br>Desk | 2    | 200       | Hotel         |              |
|                              |        | Butler Suites           | 1    | 40        | Hotel         |              |
|                              |        | Azul Restaurant         | 2    | 75        | Bar<br>Dining |              |
|                              |        | Boutique                | 3    | 30        | Revenue       |              |

Even though there are no mandatory fields, please add as much information as possible. GO allows users to add the following to a Venue:

- Image, name, description, deck, and occupancy
- Upload files for the Venue's attributes
- Add Venue configurations
- Select the type and location
- Specify booking hours (applicable for Groups only)
- Set display options

3

| reate Venue                                                     | Configurations                                           |                                                                                                    |
|-----------------------------------------------------------------|----------------------------------------------------------|----------------------------------------------------------------------------------------------------|
| +                                                               | Name Occupancy                                           | ◯ Mid ◯ Stb<br>◯ Aft                                                                                                    |
| Vame                                                            | + Add Venue Configuration                                | Booking Hours<br>Hours                                                                                                    |
| Description                                                     | Types Bar Dining Entertainment Hotel Receitation Revenue | Start         End         State           06:00am         06:00am         Open         Image: Compare the state           +         Add Period         Image: Compare the state         Image: Compare the state |
| 0 Occupancy                                                     | Location<br>Unassigned<br>Fvid<br>Mid<br>Aft             | Display Options 🗸                                                                                                    |
| /enue Attributes <u>Upload File</u><br>lo attribute files added | Booking Hours                                            | Hide from Signage                                                                                                    |
| Configurations                                                  | Start End State<br>06:00am Open 🗊                        | Archive                                                                                                    |

#### Click "Submit" when all information is added.

4

|               |               |         |              | 1 |
|---------------|---------------|---------|--------------|---|
| ours          |               |         |              |   |
| art           | End           | State   |              | 1 |
| :00am         | 06:00am       | Open 🛄  | _            |   |
| Add Period    |               |         | - <u>101</u> | 1 |
| splay Options | ~             |         |              | 1 |
| Not Bookable  | for Groups    |         |              |   |
| Hide from Ext | ernal Systems |         |              |   |
| Hide from Sig | nage          |         |              | 1 |
|               |               | Archive | omit         | 1 |
| 150           | Revenue       |         | <u>e</u>     |   |
|               |               |         | 쓚            | 1 |

## **5** To edit an existing venue, simply click on the venue to edit.

| ries              |           |           |               |                |               |        |         |
|-------------------|-----------|-----------|---------------|----------------|---------------|--------|---------|
| Events            | Events Ve |           | Venues        | Conte          | ent           | Staff  |         |
| ne                | Deck      | Occupancy | Types         | Configurations | Bookable      | Hidden | Signage |
| eption, Tour<br>k | 2         | 200       | Hotel         | )              | *             |        |         |
| er Suites         | 1         | 40        | Hotel         |                | : <u>::</u> : |        |         |
| Restaurant        | 2         | 75        | Bar<br>Dining |                | :::<br>       |        |         |
| tique             | 3         | 30        | Revenue       |                |               |        |         |
|                   | 2         | 50        | D' '          |                | 2m2           |        |         |

#### Make the necessary changes and click "Submit".

6

| 501115 1 10015               |               |                |            | 1 |
|------------------------------|---------------|----------------|------------|---|
| ours                         |               |                |            |   |
| art                          | End St        | ate            | *          | 1 |
| <ul><li>Add Period</li></ul> | 06.00am 0     | pen uu         |            | 1 |
| isplay Options               | ~             |                | 201        | 1 |
| Not Bookable                 | for Groups    |                |            |   |
| Hide from Exte               | ernal Systems |                | 101        |   |
| Hide from Sign               | lage          |                | <u>105</u> | 1 |
|                              |               |                | 5.5        |   |
|                              |               | Archive Submit |            |   |
| 150                          |               |                |            |   |
| 45                           | Entertainment |                |            | 1 |

## **7** To archive an existing venue, simply click on the venue.

| ries              |               |           |               |                |            |        |         |
|-------------------|---------------|-----------|---------------|----------------|------------|--------|---------|
| Events            | Events Venues |           | Content       |                |            | Staff  |         |
| ne                | Deck          | Occupancy | Types         | Configurations | Bookable   | Hidden | Signage |
| eption, Tour<br>k | 2             | 200       | Hotel         |                | **         |        |         |
| er Suites         | 1             | 40        | Hotel         |                |            |        |         |
| Restaurant        | 2             | 75        | Bar<br>Dining |                |            |        |         |
| tique             | 3             | 30        | Revenue       |                |            |        |         |
|                   | 2             | 50        | D' '          |                | <u>848</u> |        |         |

| 8            | Click "Archive"                                                       |                       |                                |        |           |   |  |
|--------------|-----------------------------------------------------------------------|-----------------------|--------------------------------|--------|-----------|---|--|
| taurant<br>e | <ul> <li>Unassigned</li> <li>Fwd</li> <li>Mid</li> <li>Aft</li> </ul> |                       | ) Unassigned<br>) Prt<br>) Stb |        |           | 1 |  |
| hop          | Booking Hours                                                         |                       |                                |        | <u>**</u> | 1 |  |
|              | Hours                                                                 |                       |                                |        | *         | 1 |  |
| ant          | <b>Start</b><br>06:00am                                               | <b>End</b><br>06:00am | <b>State</b><br>Open           | Ŵ      |           |   |  |
|              | + Add Period                                                          |                       |                                | *      |           |   |  |
|              | Display Option                                                        | 5 🔨                   |                                | **     | 1         |   |  |
|              |                                                                       |                       | Archive                        | Submit | 쓭         | 1 |  |
| Center       | 5 150                                                                 | Reve                  | nue                            | _      | 쓥         |   |  |
| ıb           | 5 45                                                                  | Enter                 | tainment                       |        | *         | 1 |  |

9

Click "Yes" to confirm your wish to archive this event from the library.

| Pocontion Tour  | Types                   |                       |                      |            |     | 201 |  |
|-----------------|-------------------------|-----------------------|----------------------|------------|-----|-----|--|
| Desk            | Bar                     |                       | Dining               |            |     | -   |  |
|                 | Entertainment           |                       | Hotel                |            |     |     |  |
| Butler Suites   | Recreation              |                       | Revenue              |            |     |     |  |
| Azul Restaurant | Loc                     | <b>?</b> Ques         | stion                |            |     |     |  |
|                 | Are vou sure            | vou want to archiv    | /e "Reception, To    | ur Desk "? |     |     |  |
| Boutique        |                         | No                    |                      | *          |     |     |  |
| Coffee Shop     | Booking Hours           |                       |                      |            |     |     |  |
| Avenir          | Hours                   |                       |                      |            |     | **  |  |
| Restaurant      | <b>Start</b><br>06:00am | <b>End</b><br>06:00am | <b>State</b><br>Open | ŵ          |     |     |  |
| Grill           | + Add Period            |                       |                      |            |     |     |  |
| Pool            | Display Option          | s 🔨                   |                      |            | - 1 |     |  |

**10** To unarchive a venue, click "Show Archived".

|                              |                              | Libraries            |      |           |               |               |  |  |
|------------------------------|------------------------------|----------------------|------|-----------|---------------|---------------|--|--|
| The Avenir 🔻                 |                              | Events               |      |           | Venues        |               |  |  |
| Add Venue<br>Signage Options | Add Venue<br>Signage Options | Name                 | Deck | Occupancy | Туреѕ         | Configuratio  |  |  |
| Show Archived                |                              | Butler Suites        | 1    | 40        | Hotel         |               |  |  |
|                              |                              | Azul Restaurant      | 2    | 75        | Bar<br>Dining |               |  |  |
|                              |                              | Boutique             | 3    | 30        | Revenue       |               |  |  |
|                              |                              | Coffee Shop          | 3    | 50        | Dining        |               |  |  |
|                              |                              | Avenir<br>Restaurant | 4    | 100       | Dining        | Presentation: |  |  |

## **11** Click on the archived venue.

| ×                          | Lib | oraries                                    |      |           |               |                |     |
|----------------------------|-----|--------------------------------------------|------|-----------|---------------|----------------|-----|
| he Avenir 👻                |     | Events                                     |      | N         | /enues        | Conte          | ent |
| Add Venue<br>gnage Options | r   | Name                                       | Deck | Occupancy | Types         | Configurations | Bc  |
| ihow Archived              | F   | <b>ARCHIVED</b><br>Reception, Tour<br>Desk | 2    | 200       | Hotel         |                | 2   |
|                            | E   | Butler Suites                              | 1    | 40        | Hotel         |                |     |
|                            | ŀ   | Azul Restaurant                            | 2    | 75        | Bar<br>Dining |                |     |
|                            | E   | Boutique                                   | 3    | 30        | Revenue       |                | Å.  |
|                            |     |                                            |      |           |               |                |     |

## 12 Click "Unarchive".

| ul Restaurant      | <ul> <li>Unassigned</li> <li>Fwd</li> </ul> | (                     | <ul> <li>Unassigned</li> <li>Prt</li> <li>Set</li> </ul> |         | *   |  |
|--------------------|---------------------------------------------|-----------------------|----------------------------------------------------------|---------|-----|--|
| outique            | Aft                                         |                       |                                                          |         | -   |  |
| offee Shop         | Booking Hours<br>Hours                      |                       |                                                          |         | **  |  |
| venir<br>estaurant | <b>Start</b><br>06:00am                     | <b>End</b><br>06:00am | <b>State</b><br>Open                                     | ۱.<br>ش |     |  |
| rill               | + Add Period                                |                       |                                                          |         |     |  |
| ool                | Display Options                             | ^                     |                                                          |         | *   |  |
| ool Bar            |                                             |                       | Unarchive                                                | Submit  |     |  |
| tness Center       | 5 150                                       |                       |                                                          |         | *** |  |
|                    |                                             |                       |                                                          |         |     |  |

## **13** Click "Yes" to confirm your wish to unarchive this venue.

|                                                             | Types                |         |         |   |     | ini. |  |
|-------------------------------------------------------------|----------------------|---------|---------|---|-----|------|--|
| Reception, Tour<br>Desk                                     | Bar                  |         | Dining  |   |     |      |  |
|                                                             | <b>Entertainment</b> |         | lotel   |   |     |      |  |
| Dutler Suites                                               | Recreation           |         | Revenue |   | 202 |      |  |
| Butler Sultes                                               | Lo ? Question        |         |         |   |     |      |  |
| Azul Restaurant                                             | ۲                    |         |         |   |     |      |  |
| Are you sure you want to unarchive "Reception, Tour Desk "? |                      |         |         |   |     |      |  |
| Boutique                                                    | No Yes               |         |         |   |     |      |  |
|                                                             | Booking Hours        |         |         |   |     | Set. |  |
| Conee Shop                                                  | Hours                |         |         |   | - 1 |      |  |
| Avenir                                                      | Start                | End     | State   |   |     | ***  |  |
| Restaurant                                                  | 06:00am              | 06:00am | Open    | Ŵ |     |      |  |
| Grill                                                       | + Add Period         |         |         |   |     | 205  |  |
| Gilli                                                       | Display Options 🔺    |         |         |   |     | -    |  |
|                                                             | Display Options      |         |         |   |     |      |  |